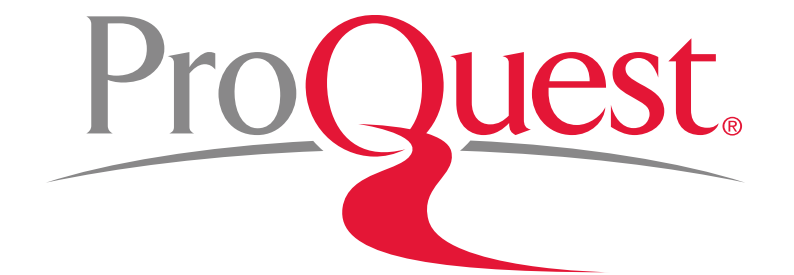

# The Vogue Archive 이용방법

ProQuest 한국지사 02-733-5119 korea@asia.proquest.com

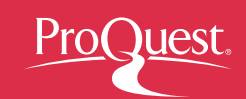

# The Vogue Archive 제공자료

### 미국판 Vogue지를 1892년 (발행초판) – 최신호까지

- ▶ 매 달 이슈 업데이트
- 400,000 페이지 이상 : 커버 & 접지 광고를 포함한 고해상도의 컬러 원본 이미지 모두 제공

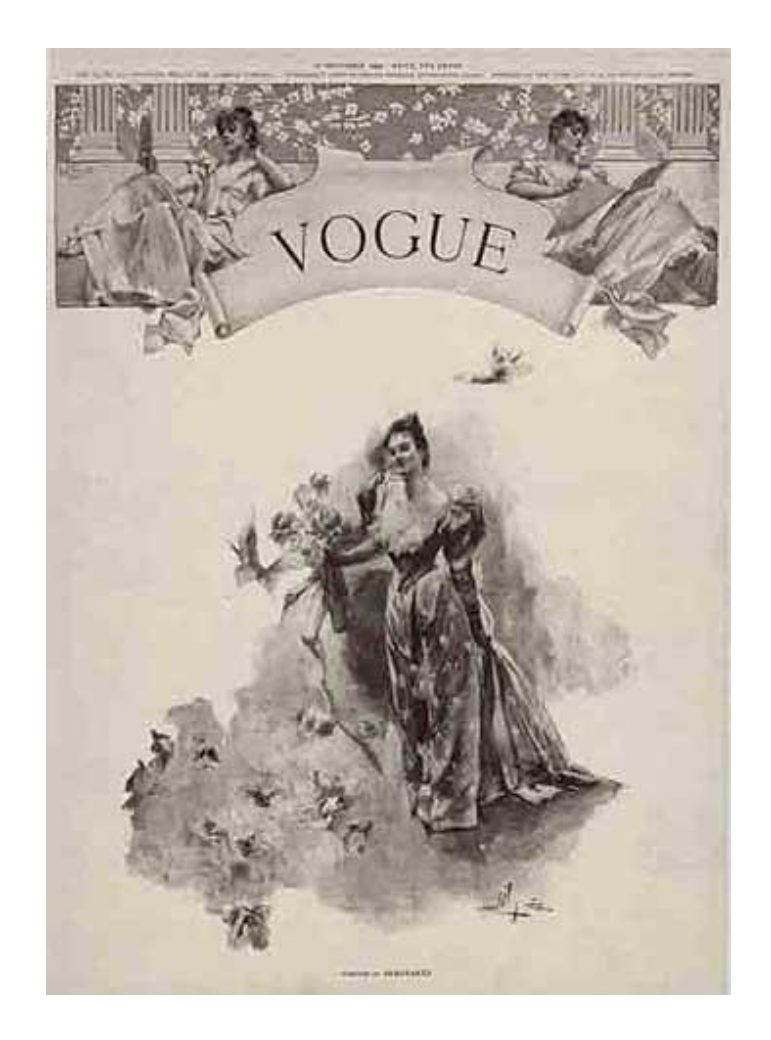

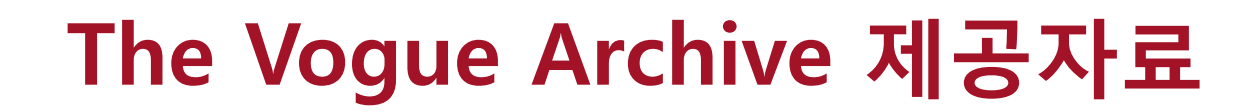

#### <u> 콩데 나스트 전문가의 인덱싱</u>

- ▶ 광고 인덱싱 브랜드 명, 회사 명으로 광고 검색 가능
- "판매 정보" 섹션과 사진정보를 결합
- > 콩데나스트의 전문가들이 Image 별로 인덱싱 작업 의복 유형, 액세서리, 디자이너 이름, 사진작가, 모델명으로 검색 가능하게 됨

#### <u>다양한 학문분야에 활용될 수 있는 기초적인 1차 자료</u>

- 디자이너 별 작품 검색 코코 샤넬에서 스텔라 매카트니까지
- ▶ 사진작가 별 검색 Horst P Horst, Richard Avedon, Irving Penn, Annie Liebovitz
- ▶ 잡지 기고 글 -
  - Kate Chopin, Carson McCullers 의 문학작품
  - Pauline Kael and Joan Didion의 영화 리뷰
  - Dorothy Parker, Winston Churchill, Bertrand Russell의 아티클
  - Lee Miller and Cecil Beaton의 포토저널리즘

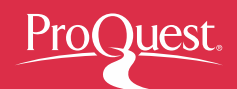

### The Vogue Archive Added Value

- ✤ 광고, 패션 사진 등을 포함한 모든 게시물에 대한 정확하고 디테일한 메타데이터 제공
- ◆ 99.95%의 정확도로 제공되는 제목, 부제, 이미지 캡션 (이미지 하단의 소개)
- ◆ 광고를 포함한 모든 텍스트 키워드 검색 가능
- ◆ 회사와 브랜드 별로 광고 인덱스
- ✤ 'Retail Information' 에서 이미지에 대한 보다 상세한 정보 제공
- ✤ Fashion Item 필드를 통해 의복이미지, 액세서리, 화장품, 패션 디테일에 대한 검색 가능

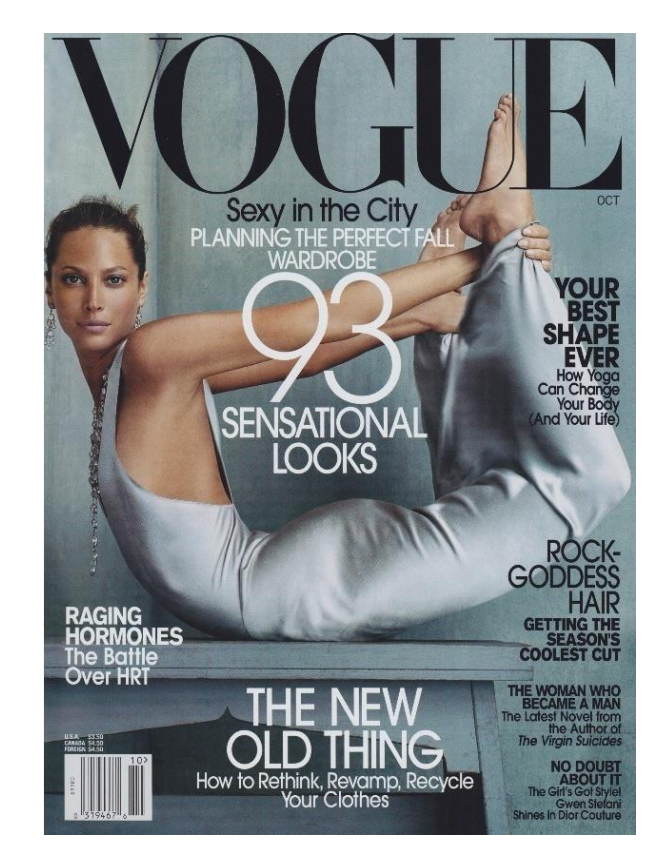

# The Vogue Archive 기본화면

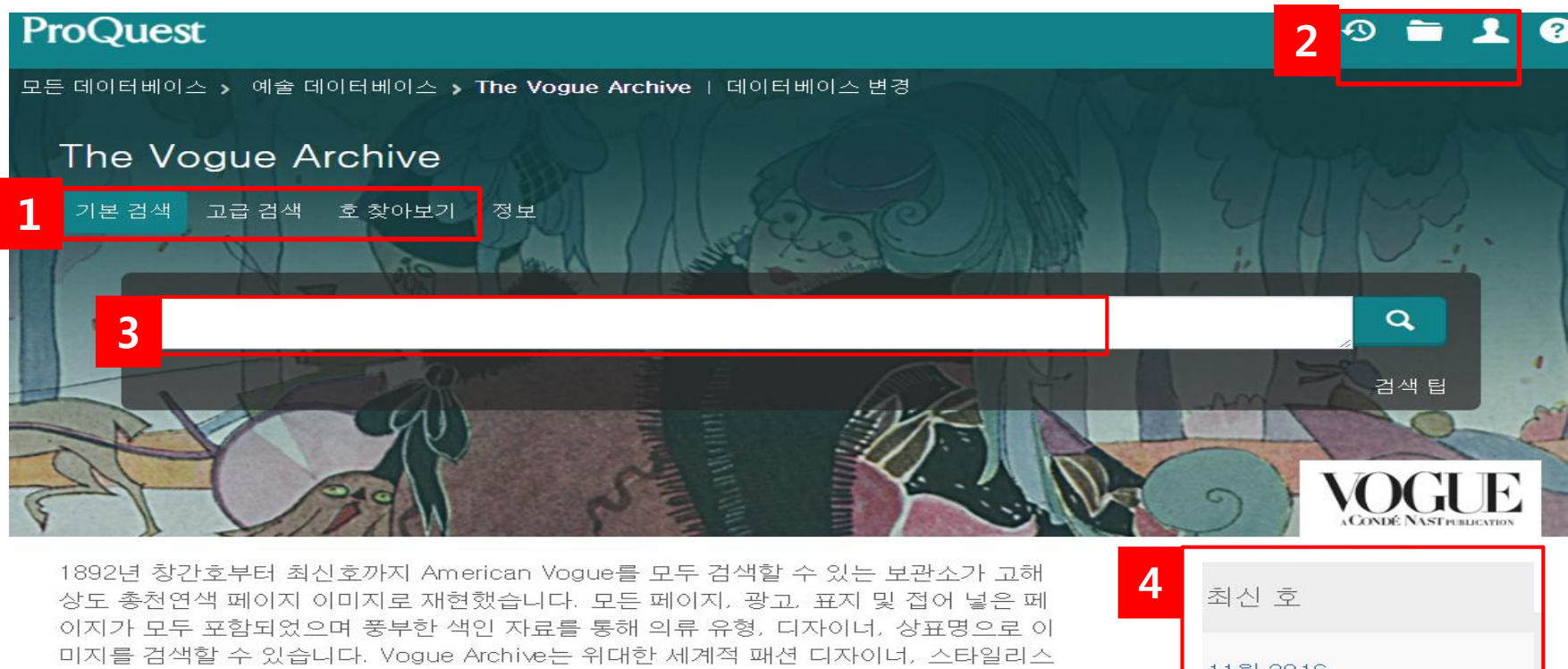

1.다양한 검색 방법 선택 및 검색하고자 하는 데이터베이스 선택 가능 2.기본 검색 창: 검색하고자 하는 키워드를 입력하여 빠르고 쉬운 검색 3.최근 검색 이력 보기 및 My Research (개인 계정을 이용한 개인화 기능) 4.업데이트 된 최신호를 바로가기 제공

트 및 사진작가들의 작품을 보관하고 있으며, 이는 근대부터 오늘날에 이르는 시기의 미

구과 저 세계이 패션 드립 사회를 아이르는 지귀한 기록이니다.

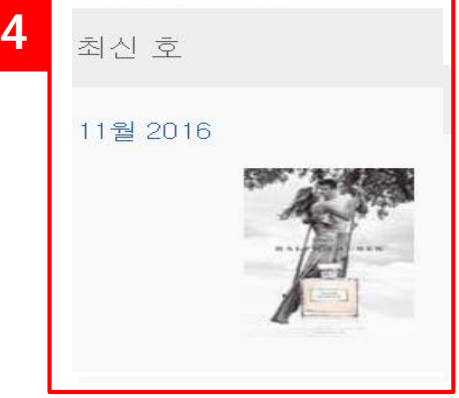

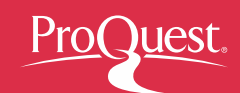

# Advanced Search – 고급 검색 I

| 모든<br>Th<br>기본  | 데이터베이스 > 예술데이터베이스 > The Vogue Archive I 데이터베이스 변경<br>e Vogue Archive<br>검색 고급 검색 호 찾아보기 정보                                                                                                    |      | VOGUE NISTRULENTES                                                                          |
|-----------------|----------------------------------------------------------------------------------------------------|------|---------------------------------------------------------------------------------------------|
| 1               |                                                                                                    | 위치 🌘 | 원하는 위치 ▼<br>원하는 위치<br>전문을 제외한 원하는 위치 - ALL                                                  |
| G<br>Re         | 행 추가<br>판 날짜: 모든 날짜 ▼                                                                                                    |      | 문서 제목 – TI<br>본문 – FT<br>섹션 편집자 – SED<br>일반 잡지 편집자 – ED<br>저자 – AU<br>제공자 – CBTR<br>초록 – AB |
| <b>1.</b><br>2. | <ul> <li>메인 키워드 입력박스에 단어나 구를 간단히 입력하여 빠르고 쉬운 검색</li> <li>검색어 자동완성 (Autocomplete) 기능 제공</li> <li>각 키워드 사이에 AND / OR / AND NOT 연산자 이용 <ul> <li>예: Corporate governance AND Strategic management</li> </ul> </li> <li>정확한 구 검색을 위한 " " 이용 <ul> <li>"Innovating Our Way to a Meltdown"</li> </ul> </li> <li>와일드카드 절단기호 (*) - 검색 용어의 시작, 끝 또는 중간에 절삭문자 이용 <ul> <li>예: *taxa → taxa, supertaxa; econ* → economy, economics</li> </ul> </li> <li>와일드카드 문자기호 (?) - 하나 이상의 문자를 나타내는데 이용 <ul> <li>`예: Sm?th → Smith or Smyth</li> </ul> </li> <li>드롭다운 메뉴에서 원하는 디자인 분야 전문 검색 필드를 선택</li> </ul> |      |                                                                                             |

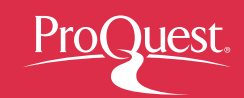

### Advanced Search – 고급 검색 II

| 추가 검색 옵션                                                                                   |          |         |                |          |
|--------------------------------------------------------------------------------------------|----------|---------|----------------|----------|
| <sup>간단히 표시 ▲</sup> Image Details로 회사/브랜드, 패션 품목, 사진/일러스트레이터 등으로 자료 검색 가능<br>Image details |          |         |                |          |
| 회사/브랜드:                                                                                    |          |         | 회사/브랜드 찾기      |          |
| 패션 품목: 🔮                                                                                   |          |         | 패션 항목 찾기       |          |
| 사진사/일러스트레이터:                                                                               |          |         | 사진사/일러스트레이터 찾기 |          |
| 활영 인물: 🐠                                                                                   |          |         | 촬영 인물 찾기       |          |
| 제공자: 💿                                                                                     |          |         |                |          |
| 많은 필드 표시                                                                                   |          |         |                |          |
| <sub>문서 형식:</sub> 자료 형태를 선택                                                                | 택하여 검색   | 문서 특징:  | 자료 형태로 제한하여 검색 |          |
| 🔲 모두 선택                                                                                    |          | 🔲 모두 선택 |                |          |
| Advertisement                                                                              | <u>^</u> | Carto   | oon            | <u> </u> |
| Article     Contributors                                                                   | =        | Chart   | t              |          |
|                                                                                            |          | Illust  | ration         | E        |
| Fashion Shoot                                                                              |          | Infog   | raphic         |          |
| Fiction                                                                                    |          | 🔲 Logo  |                |          |
| Index                                                                                      | •        | Photo   | odraph         | Ŧ        |
| 결과 정렬 방법: 관련성 🔹                                                                            |          |         |                |          |
| 페이지당 항목 수:                                                                                 | 20 🔻     |         |                |          |
| 중복: 🔲 중복 문서 포함 💦 🕜                                                                         |          |         |                |          |
|                                                                                            |          |         | 검              | 색 양식 비우기 |

# 검색 결과 페이지 - 본문 보기

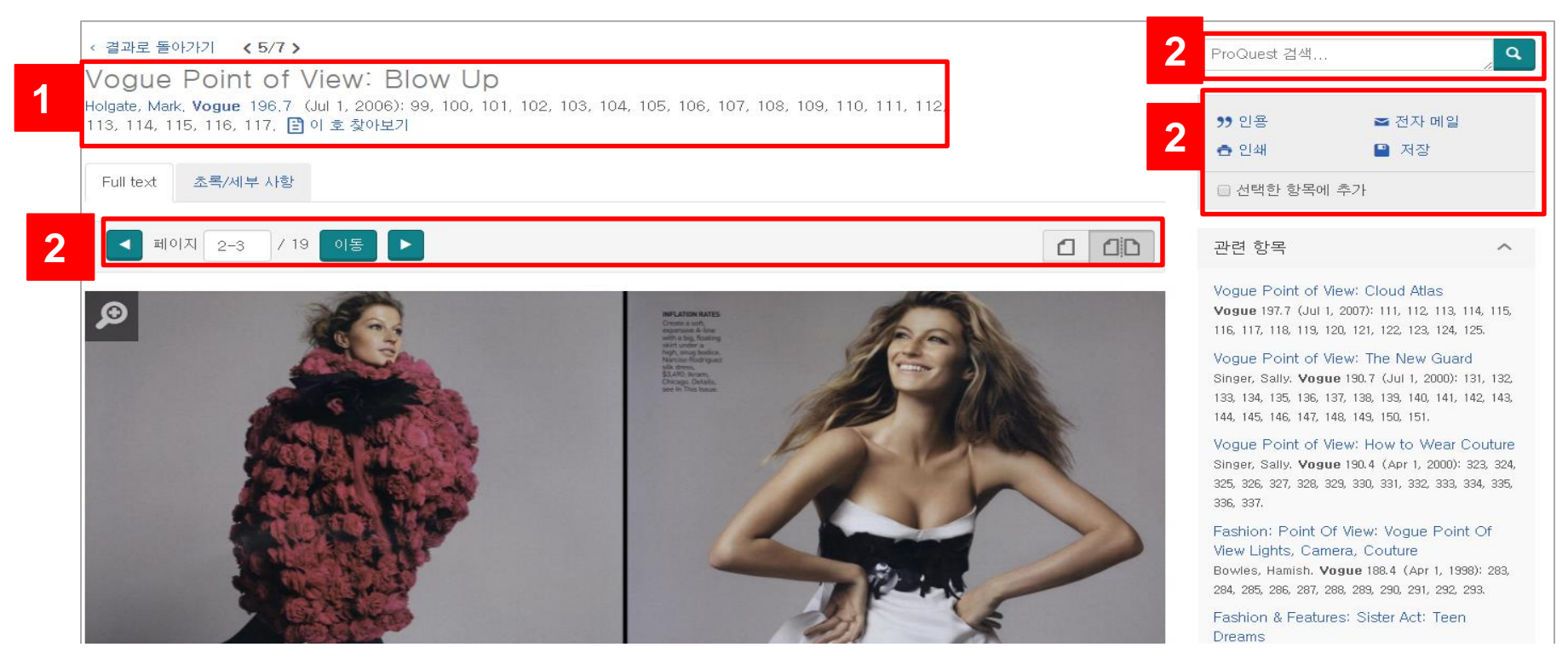

- 1. 검색 결과의 사진 작가, Vouge 출판 연도 및 발행 권수, 페이지 등의 상세 정보 안내
- 2. 페이지 이동 버튼
- 검색 결과 페이지에서 선택한 자료를 인용 시, Refworks 같은 서지정보 툴로 내보내기 기능
   등 활용 기능 제공

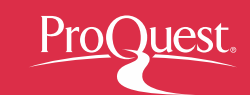

# 검색 결과 페이지- 초록/세부 사항

|   | Vogue Point of View: Blow Up<br>Holgate, Mark. Vogue 196.7 (Jul 1, 2006, 198, 100, 101, 102, 103, 104, 105, 106, 107, 108, 109,<br>110, 111, 112, 113, 114, 115, 116, 117 1 이호 찾아보기 |                                                                                                    |  |
|---|----------------------------------------------------------------------------------------------------|----------------------------------------------------------------------------------------------------|--|
|   | Full text 초록/세부 사항                                                                                                    |                                                                                                    |  |
| 2 | 초록 번역                                                                                                    |                                                                                                    |  |
|   | Will you wear fall's bold new :                                                                                                    | shapes? From bell coats to balloon pants and bustles, proportion is paramount.                                                                                                    |  |
| 3 | 세부 사항                                                                                                    |                                                                                                    |  |
| Т | 문서 형식                                                                                                    | Fashion Shoot                                                                                                    |  |
|   | 출판물 제목                                                                                                    | Vogue                                                                                                    |  |
|   | ISSN                                                                                                    | 0042-8000                                                                                                    |  |
|   | 출판사                                                                                                    | New York: United States: Condé Nast                                                                                                    |  |
|   | 문서 특징                                                                                                    | Photograph                                                                                                    |  |
|   | 이미지 상세 정보<br>이미지 1<br>이미지 순서<br>캡션                                                                                                    | 1<br>THE BELL CURVE: Ring in the new: Fullness at the hips looks very cooright now, Jean Paul Gaultier navy wool peacoat (\$4,760) and black<br>pants (\$670). Coat at Jean Paul Gaultier, Las Vegas, Pants at<br>Nordstrom, Details, see in This Issue. |  |

#### 1. 자료 검색된 특정호로 바로 이동

- 2. 자료의 초록 제공 뿐 아니라 번역 기능 제공
- 3. 검색된 자료의 문서형식, 출판문 제목, ISSN등을 상세한 정보를 제공

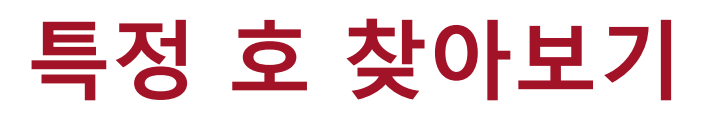

기본 검색 고급 검색 호 찾아보기 데이터베이스(1)

#### 호 찾아보기

#### Vogue ✓ 각 연도 별로 full-text 가능 및 색인/초록 수록 기간, ISSN 번호등을 확인 가능

| ⊞ 1980 - 1989<br>⊞ 1970 - 1979 🗸 🗸                                          | ✓ 원하는 특정 호를 찾아 ∄                                                  | 출판 연도 및 월                      | J별로 확인 가                  | <u> </u>                                                   |
|-----------------------------------------------------------------------------|-------------------------------------------------------------------|--------------------------------|---------------------------|------------------------------------------------------------|
| <ul> <li>⊇010 - 2016</li> <li>2000 - 2009</li> <li>⊕ 1990 - 1999</li> </ul> | ₩ 2010                                                            |                                |                           |                                                            |
| 특특이 면제 가장 최신<br>                                                            | · 군지도 명필지의 있습니다. 비스마스<br>교 2011                                   |                                |                           |                                                            |
| 모로이 형재 기자 친시 코                                                              | · · · · · · · · · · · · · · · · · · ·                             |                                |                           |                                                            |
| 특정 호 찾아보                                                                    |                                                                   |                                |                           |                                                            |
|                                                                             | ₩ 2015                                                            |                                |                           |                                                            |
|                                                                             | Jan 1, 2016; Vol, 206 (1                                          | )                              |                           |                                                            |
|                                                                             | Jun 1, 2016; Vol. 206 (11)                                        | )   May 1, 2016; Vol. 206 (10) | Apr 1, 2016; Vol. 206 (9) | Aug 1, 2016; Vol. 206 (8)  <br>  Mar 1, 2016; Vol. 206 (3) |
| 모두 표시 🗸                                                                     |                                                                   |                                | ·                         | . Aug 1, 00101 Mal, 000 (0)                                |
| 주제:                                                                         | General Interest Periodice © 2010 - 2016                          |                                |                           |                                                            |
| 언어:                                                                         | English                                                           |                                |                           |                                                            |
| ISSN:                                                                       | 0042-8000                                                         |                                |                           |                                                            |
|                                                                             | Harrison, Marie (1901 - 1913)<br>Redding, Josephine (1892 - 1901) |                                |                           |                                                            |
|                                                                             | Daves, Jessica (1952 - 1962)<br>Chase, Edge Weelmen (1914 - 1951) |                                |                           |                                                            |
|                                                                             | Mirabella, Grace (1971 - 1988)<br>Vreeland, Diana (1963 - 1971)   |                                |                           |                                                            |
| 편집자:                                                                        | Wintour, Anna (1988 – present)                                    |                                |                           |                                                            |
| 빈도:                                                                         | Monthly                                                           |                                |                           |                                                            |
| 설명:                                                                         | v. : ill., plates, ports. ; 33 cm.                                |                                |                           |                                                            |
| 색인/초록 수록 기간:                                                                | Dec 17, 1892 (Vol. 1, no. 1) - present : 형식 사용 가능성 보기 ▼           |                                |                           |                                                            |
| Full text 수록 기간:                                                            | Dec 17, 1892 (Vol. 1, no. 1) – present                            |                                |                           |                                                            |
| 최신 발간 호:                                                                    | Nov 1, 2016; Vol. 206 (11)                                        |                                |                           |                                                            |

10

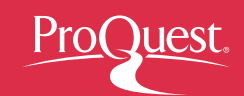

# Refworks로 검색한 결과 내보내기

| 442개의 결과 <sub>결과 내</sub> | 재검색 99 인용 폭                                                                                  | 전자 메일 🛛 🛨 인쇄 🔛 저장                             |
|--------------------------|----------------------------------------------------------------------------------------------|-----------------------------------------------|
|                          | 1-20 선택 선택된 3개 항목 지우기                                                                        | My Research에 저장                               |
| 관련성 ▼ 정렬                 | Fashion: Point Of View: Vogue Point Of View Lights, Ca                                       | 내보내기/저장<br>am RefWorks                        |
| 결과 한정                    | Bowles, Hamish, <b>Vogue</b> 188,4 (Apr 1, 1998): 283, 284, 285, 286, 2<br>세부 사항 📑 Full text | 187.EasyBib<br>HTML                           |
| 출판 날짜 🔨                  |                                                                                              | PDF<br>RIS(EndNote, Citavi 등과 연동)             |
| ·<br>1893-2014(10년간)     |                                                                                              | RTF(Microsoft Word와 연동)<br><sup>10</sup> 텍스트만 |
| . h                      | 111, 112, 113, 114, 115, 116, 117.<br>초록/세부 사항 📑 Full text                                   | XLS(Microsoft Excel과 연동)<br>미리 보기 ㆍ           |
|                          |                                                                                              |                                               |
|                          | Vogue's View: Profile: Blow Up                                                               |                                               |

 ✓ 원하는 검색결과를 선택하여, My Research에 저장하기, 이메일 보내기, 인용정보 보기, 저장, RefWorks와 같은 서지관리 툴로 보내기 가능

# My Research 계정 사용하기

| 문서 (2) 표와 이미지 (0) 검색 항목 (1) 알림 메시지 (0) RSS 피드 (0) 위젯 계정                                                                                                    |                                     |  |
|----------------------------------------------------------------------------------------------------|-------------------------------------|--|
| 폴더: 모든 문서(2)<br>모든 문서                                                                                                    | 정렬 기준:<br>▼ 날짜추가 ▼                  |  |
| <ul> <li>☑ 항목 선택(1-2)</li> <li>➡ 폴더에 추가 ☑</li> </ul>                                                                                                    | · 삭제 🍤 인용 II 전자 메일 📥 인쇄 ···· 추가 정렬  |  |
| I O'Connor's nightmare: [Final 2 Edition]<br>O'Riordan, Tom. The Sun [London (UK)] 27 Sep 2004: 46.<br>초록/세부 사항 I Full text(전문)<br>차고 사하.                                                                                                    | ♥ 미리 보기<br>보기<br>모든 문서              |  |
| 점고 지정. □ 점고 지정 두가<br>저장됨: 7월 10 2015<br>▼ 삭제 ■ 폴더에 추가                                                                                                    | 폴더에 문서 없음                           |  |
| Image: Section 2 Image: Section 2 I | azem a diferença IP 미리보기 물더 관리 새 풀더 |  |
| 참고 사항: □ 참고 사항 추가<br>저장됨: 7월 10 2015                                                                                                    | Powered by Ref Works                |  |
| 🗙 삭제 🛛 🖿 풀더에 추가                                                                                                    | My Research 개인 계정을 생성하여 이용하면        |  |
| 한 섹션 동안 My Research에 추가한                                                                                                    | 검색한 자료 및 검색어 저장, 폴더에 저장,            |  |
| 자료에 메모를 추가하여 이메일, 프린트,                                                                                                    | 위젯, RefWorks 연동 등 더 추가적인 기능을        |  |
| 인용보기, 서지사항 반출 등의 기능 이용                                                                                                    | 지속적으로 이용할 수 있음                      |  |

Pro

est.

### My Research 및 RefWorks 동기화 하기

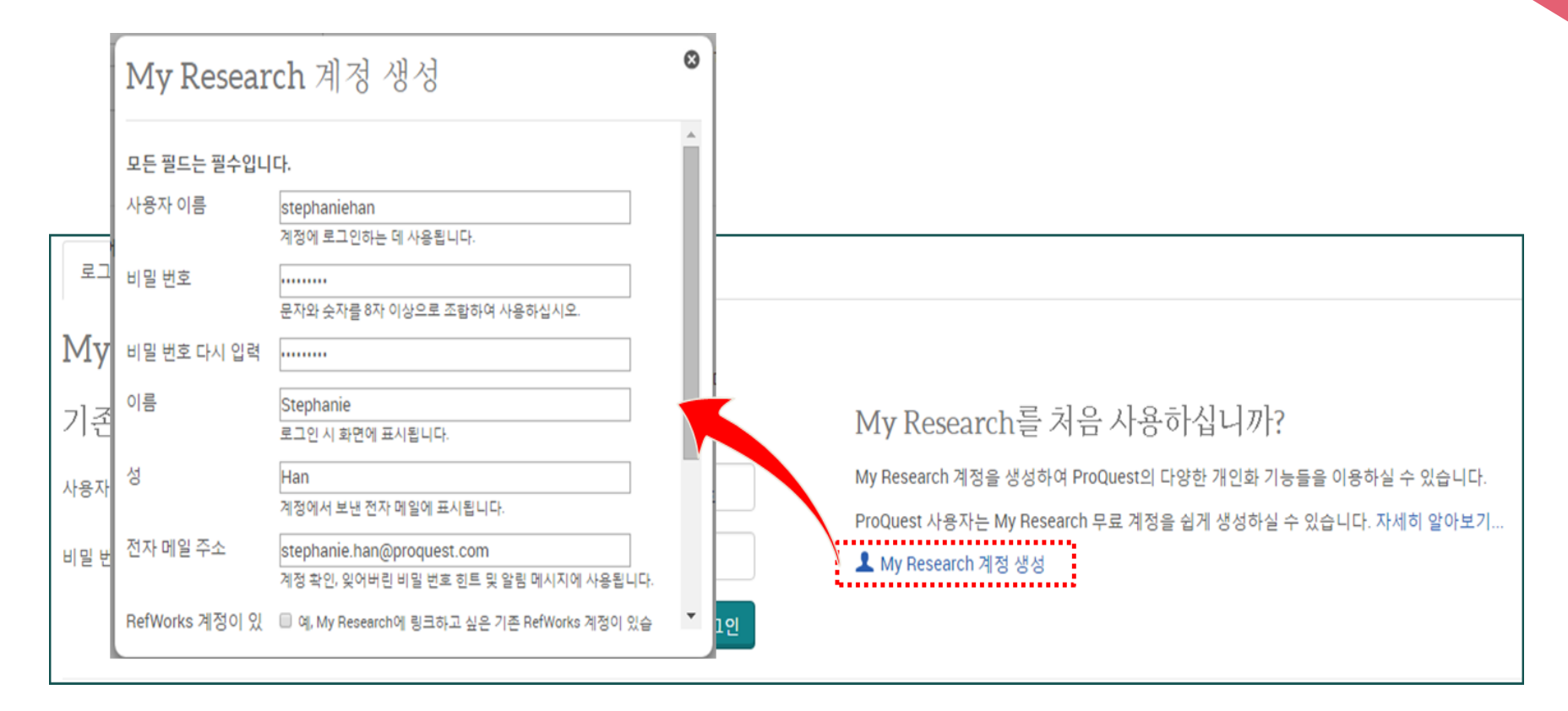

#### My Research 이용을 위한 개인 계정 생성

- 개인 계정을 만들면 My Research의 더 많은 기능을 이용할 수 있음
- 기관 외부 이용 시, My Research 계정으로 로그인하여 검색 및 이용 가능함
- RefWorks 이용자의 경우, RefWorks 계정을 입력하여 저장한 정보를 sync하여 이용 가능함

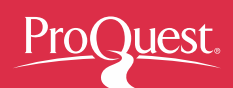

# New ProQuest 모바일 접속

|                                                                                                    |                                                                                                    |                                                                                                    |       |   | ProQu                                                         |
|----------------------------------------------------------------------------------------------------|----------------------------------------------------------------------------------------------------|----------------------------------------------------------------------------------------------------|-------|---|---------------------------------------------------------------|
|                                                                                                    |                                                                                                    | ٩                                                                                                    |       |   |                                                               |
| C Full te                                                                                                    | t Peer reviewed 🚯 Scholarly journals 🚯                                                                                                    | Advanced search Search tips                                                                                                    | - 8   |   |                                                               |
|                                                                                                    | Search subject areas List view                                                                                                    |                                                                                                    | - 8   |   | C Full text                                                   |
|                                                                                                    | No.         No.         No. <td>An A Constant of the second of the second of</td> <td></td> <td></td> <td>Searce<br/>Arta<br/>Marta</td> | An A Constant of the second of the second of |       |   | Searce<br>Arta<br>Marta                                       |
|                                                                                                    | Learn about the ProQuest platform Trial Databases                                                                                                    | the following                                                                                                    | - 1   |   | Gene                                                          |
|                                                                                                    | descript when Pape     database for a limited time     Lean about search systax changes in the new ProQuest.     Banking information Source                                                                                                    | )<br>)                                                                                                    | _     | _ | _                                                             |
| Quest <sup>®</sup><br>Advanced Search                                                                                                    | Adducting stand search syntax charges in the sew ProQuest.     Australing information Source     Publications Browse Databases                                                                                                    |                                                                                                    | • 1 0 |   | ProQue                                                        |
| Quest®<br>Advanced Search<br>Advanced                                                                                                    | Adduction for units of the service of the service of the serv                                                                                                    |                                                                                                    | • 1 • |   | ProQue                                                        |
| Quest®<br>Advanced Search<br>Advanced                                                                                                    | Addutine for a linket free     Addutine for a linket free     Brailing information Source     Pholostoms Browne Databases      Add SearCh Thesaurus Field codes Search type                                                                                                    | Aguhere .                                                                                                    | • 1 0 |   | ProQue                                                        |
| Quest®<br>Advanced Search<br>Advanced                                                                                                    | Addutine for a linket free     Addutine for a linket free     Addutine for a linket free     Bridge Information Source      Pholocations Browne Databases      Addutine for a linket free     Addutine for a linket free                                                                                                    | Agyuhere Agyuhere                                                                                                    | • 1 • |   | ProQue<br>Advar<br>Thesaurus F                                |
| Quest®<br>Advanced Search<br>Advanced<br>AND •<br>O Adda row                                                                                                    | Addutine for a initial time:     Addutine for a initial time:     Addutine for a initial time:     Brailing information Source     Pholosofies Browne Databases                                                                                                    | Aguhee                                                                                                    | • 1 0 |   | ProQue<br>Advar<br>Thesaurus F                                |
| Quest®<br>Advanced Search<br>Advanced<br>Advanced<br>AND *<br>O Adda row<br>Limit to:Pulte                                                                                                    | Addatate for a linket free     Addatate for a linket free     Addatate for a linket free     Bridge information Source     Pholocations Browne Databases      Addatates for a linket free     Ottomation     Ottomation     In     Ottomation                                                                                                    | Arynhere                                                                                                    | • 1 0 |   | ProQue<br>Advar<br>Thesaurus F                                |
| Quest®<br>Advanced Search<br>Advanced<br>Advanced<br>Advance | Addutate for a linket free     Addutate for a linket free     Addutate for a linket free     Banking Information Source     Pholocations Brower Databases      Addutate for a linket free     On     On     In     Addutate for a linket free                                                                                                    | Aguhere                                                                                                    | • 1 • |   | ProQue<br>Advar<br>Thesaurus F<br>in<br>Anywhere<br>AND       |
| Quest®<br>Advanced Search<br>Advanced<br>Advanced<br>Advance | externing unit region     externing unit region     externing unit region     externing unit region     externing unit region     externing unit region     externing unit region     externing unit region     externing unit region                                                                                                    | Aguhere ·                                                                                                    | • 1 0 |   | ProQue<br>Advar<br>Thesaurus F<br>in<br>Anywhere<br>AND       |
| Quest®<br>Advanced Search<br>Advanced<br>Advanced<br>Advance | externing database for a linket free     externing database for a linket free     externing databases      Palocations Brower Databases      defection Brower Databases      defection     for                                                                                                    | Aguhere ·                                                                                                    | • 1 • |   | ProQue<br>Advar<br>Thesaurus F<br>in<br>Anywhere<br>AND<br>OR |

| •                                                                       |                                                                                                    |
|-------------------------------------------------------------------------|----------------------------------------------------------------------------------------------------|
| =                                                                       | ProQuest*                                                                                                    |
|                                                                         | Basic Search Advanced Search + Publications Browse Databases                                                                                                    |
| rriewed  Scholarly journals  Advanced search tips bject areas List view | Backtoversits<br>The Paradox of "Just War" in Rousseau's Theory of Interstate<br>Relations<br>BACKTER BLAGE The American Paticial Science Review 109.2 (May 2015; 314.225<br>Scientify)(g)(free)                                                                                                    |
|                                                                         | Full text Full text -FDF Abstract/Deals                                                                                                    |
| Business Careers                                                        | Abstract Translate                                                                                                    |
| Grenzel<br>Besarch Hadris                                               | In the Social Contract, Roussew declares that be has given up the idea of discussing the "known" initiations" of states. Yes<br>numerical tesh-including is spreadly associated and the law of au-observation that the trough very respectively about the general<br>of the main are drough of and and of the possibility of making values that the law of au-observation to Nobservation<br>in the state of the state of the survey of networks the tesh of and observation and the transmotion information.<br>Moreover, the considers the remainstrain law activations: The tesh of the survey result of transmotion information.<br>Moreover, the considers the remainstrain law activations: The survey of the survey result of the tesh of the survey of the state of the survey of the survey of the su        |
|                                                                         | Full Text Translate 1 Turn on search term navigation                                                                                                    |
|                                                                         | (ProQuest denotes non-US-ASCII text amitted.)                                                                                                    |
| =                                                                       | I thank the three anonymous reviewes who read my article closely and make suppertions that enabled net to improve it. I am grant<br>to Jean-Vincert Hickness who generously took mere to reset my minice and who provides valuable active care balloographical<br>information. Unless Rhours Bernard and added Silvestmin, two prese the desconting how with them on the executation of<br>the Principle of the Right of War to the famework of a research nerine are the Scapenitor prevalues they also solution<br>accurate core of my adderatif allogeness, which they were known to read in the scale the interfaced on the Principle of<br>the Right and Christopher Loss, which they were known to read in the scale the interfaced on the prevalues the scale of the Right of<br>memory and the Right and the Right and the Right and the scale of the Right and the Right and Right and |
| d Search<br>Jes Search tips                                             | Recores is reflections on war end paces and nove bookly on when the calls in The Social/Contract the "external relations" of exame<br>(1977); 132-101; "here there list is under at least in comparison with the immere Natures. Ublicitypathy, These extensity is the<br>matcher exception. Server of in here show more test here here may be call informity operations to considere its any planet<br>millitances in malern theread of we by some regrass autors is the field catability Somma ad-kous. Serving (1982); 132-232<br>considers Natures. Its the first millitances in a start shows the site shows the here is non-<br>appet test war is the exclusion of marks, to that match here a soveregoing that says, with no first grid test of the start test here as a soveregoing the site shows the site of start match here a soveregoing the site shows the site of start match here as a soveregoing the site shows the site of start match here as a soveregoing the site shows the site of start match here as a soveregoing the site shows the site of start match here as a soveregoing the site shows the site of start matcher as a soveregoing the site shows the site of the site shows the site of start matcher as a source site of start matcher as a soveregoing the site shows the site of start and the site of the site shows the site of start matcher as a source site shows the site of start and the site of start and the site of start and the site of start and the site of start and the site of start and the site of start and the site of start and the site of start and the site of start and the site of start and start and the site of start and start and the site of start and the site of start and the site of start matcher and start and the site of start and the site of start and start and the site of start and start and the site of start and start and the site of start and start and the site of start and start and the site of start and start and the site of start and start and the site of start and start and the site of start and start and the site of start and s       |
|                                                                         | Rousseau, we must recognize that it is there only as something marginal and atypical. Therefore we must then ask ourselives whether                                                                                                    |
|                                                                         |                                                                                                    |
| S                                                                       | earch.proquest.com어<br>접속하면 모바일 기기 ㅎ                                                                                                    |

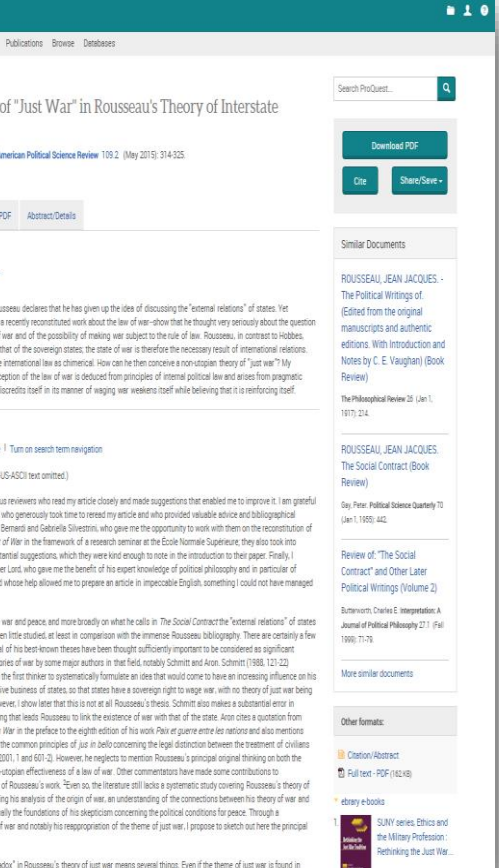

oquest.com에 모바일 기기 해상도에 맞춰 사이트가 표시 됨

감사합니다. 이용 문의 사항은 ProQuest 한국지사로 연락 주십시오. ProQuest 한국지사 02-733-5119 korea@asia.proquest.com